## 府中市立プール ~予約から利用の流れ~

## WEB予約

## ①会員登録

- ・予約システム案内に従い、メールアドレスを仮登録してください。
- ・送信されるメール内のURLに24時間以内にアクセスしてください。

・氏名、パスワードを登録し、アカウントを作成してください。

※初回のみ。2回目以降は、作成済みのアカウントでログインし、予約できます。 ※昨年度のプール開催時に作成いただいたアカウントは消去しておりますので、ご使用いただけません。どなたも会員登録から始めてください。

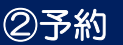

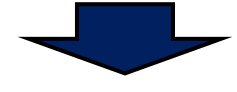

・施設、日時等を確認のうえ、予約してください。 ※1件につき、最大5名分の予約ができます。

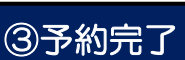

⑤来場→予約確認→入場

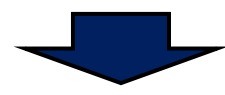

•予約完了メールで入場用二次元コードが送信されます。

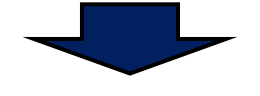

<二次元コードをお持ちの場合> ・来場時に、係員が二次元コードを読み取り、入場いただきます。 <二次元コードをお持ちでない場合> ・係員に予約者氏名をお伝えください。予約者一覧と照合し、入場いただきます。

※照合にお時間がかかる場合がありますので、ご了承ください。

## 電話予約

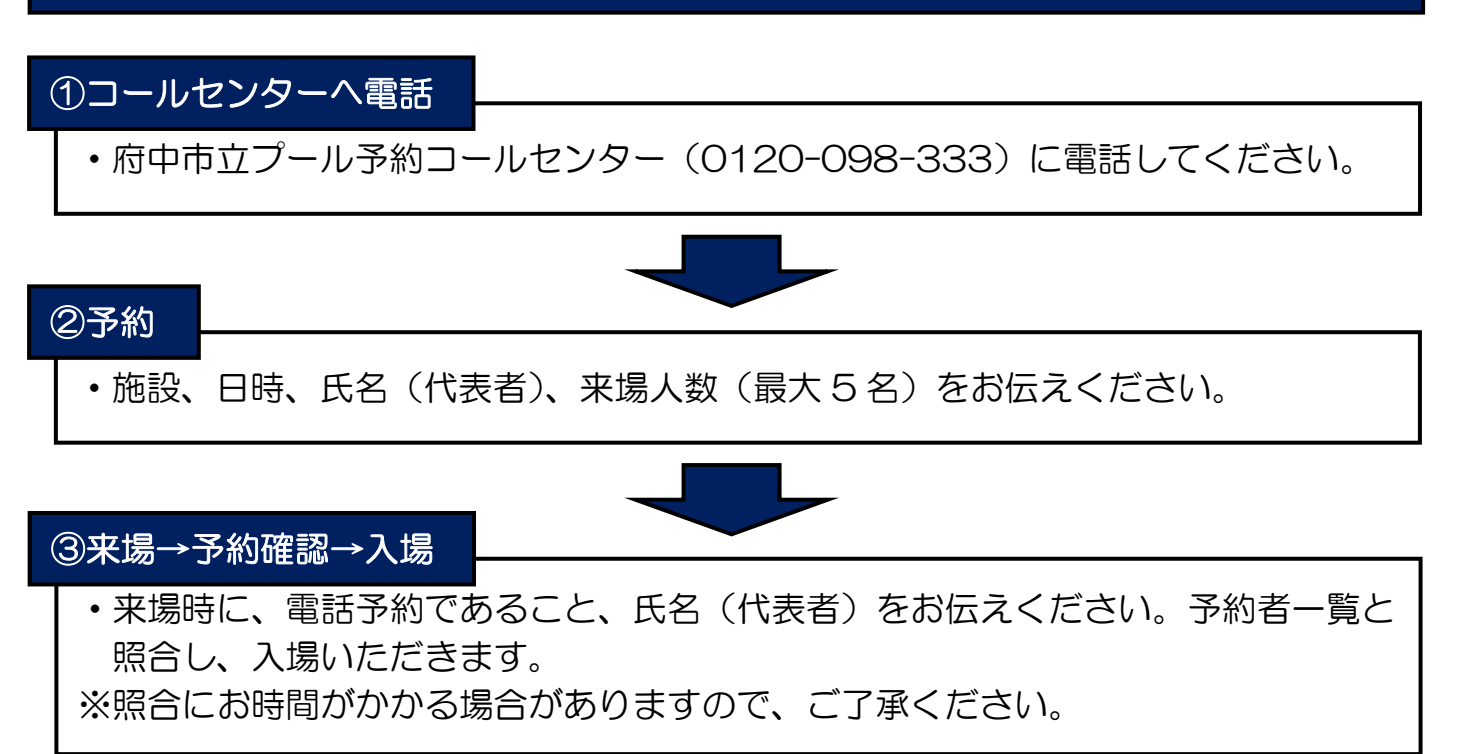